# Wie installiere ich Feature-Schlüssel auf einer Cisco Email oder Web Security Appliance?

#### Inhalt

<u>Frage:</u> <u>Umgebung:</u> <u>CLI</u> <u>Benutzeroberfläche</u>

## Frage:

Wie installiere ich Feature-Schlüssel auf einer Cisco Email oder Web Security Appliance?

## Umgebung:

Cisco Email Security Appliance (ESA), Cisco Web Security Appliance (WSA), Security Management Appliance (SMA), alle Versionen von AsyncOS

Sie können Feature-Schlüssel auf ESA, WSA oder SMA über die CLI oder die GUI installieren. Bitte beachten Sie die Anweisungen für die folgenden Bereiche:

CLI

\_\_\_\_\_

CLI> featurekey

Enter feature key, or press Enter to go to the main prompt.
[]>

#### Benutzeroberfläche

- 1. Geben Sie unter "Systemverwaltung" —> "Feature-Schlüssel" im Bereich "Feature-Aktivierung" den Feature-Schlüssel im Feld *"Feature-Schlüssel"* ein.
- 2. Klicken Sie auf "Schlüssel senden".